#### Windows 11 Installation

Lenovo ThinkStation PX, P8, P7, P5

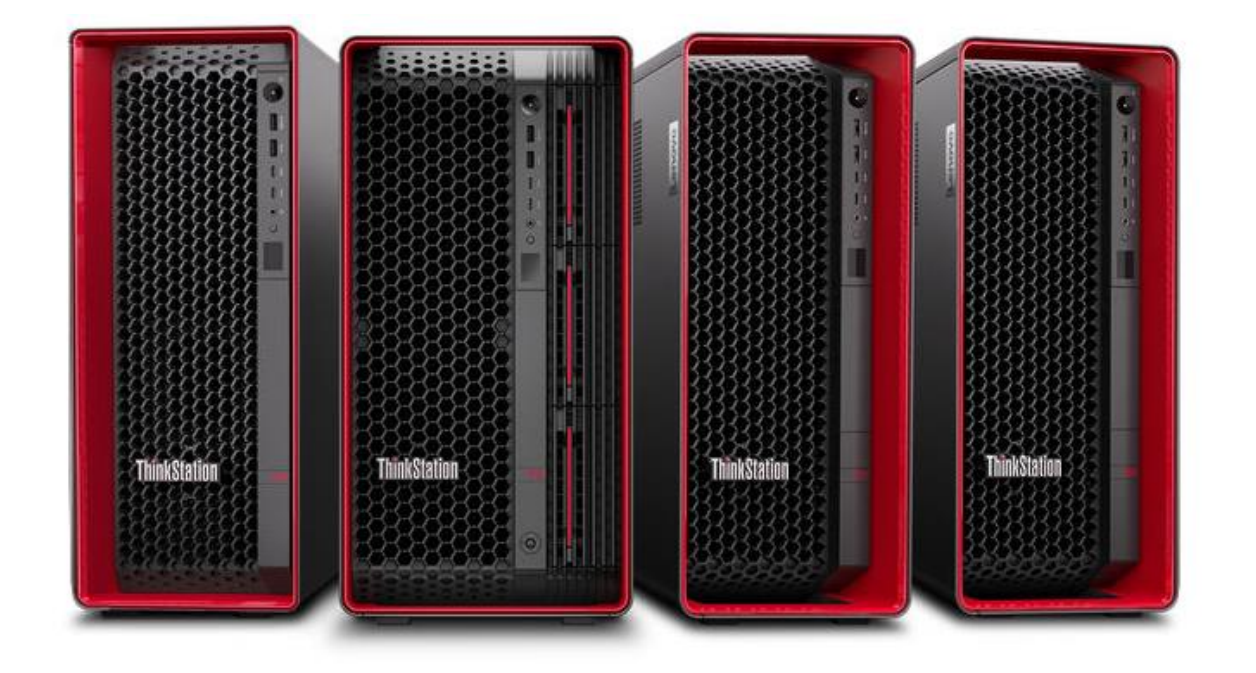

#### **Table of Contents**

| Overview                             | 3  |
|--------------------------------------|----|
| Section 1 – BIOS Setup               | 4  |
| Section 2 – Windows 11 Installation  | 9  |
| Section 3 – Windows 11 Setup         | 15 |
| Section 4 – Offline Windows 11 Setup | 19 |
| Section 5 – Install Device Drivers   | 22 |
| Revision History                     | 23 |

#### Overview

The purpose of this document is to provide high-level guidance for users to adequately install a retail Windows 11 operating system on the ThinkStation PX, P8, P7, and P5 platforms.

#### Section 1 – BIOS Setup

Prior to installing any operating system, it is important to make sure BIOS recognizes the storage devices appropriately.

Here are some key items to look for within BIOS setup.

At the Lenovo splash screen, press the function key F1 to enter BIOS setup.

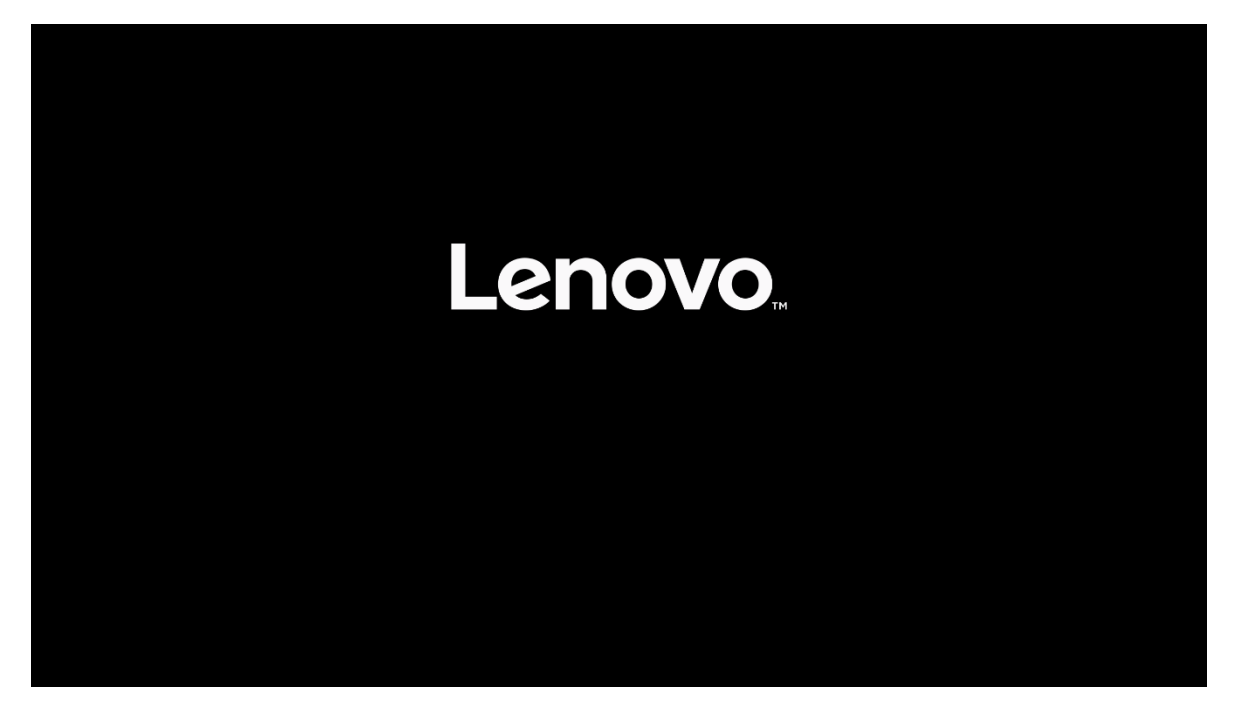

Select 'System Summary' from the main BIOS setup page.

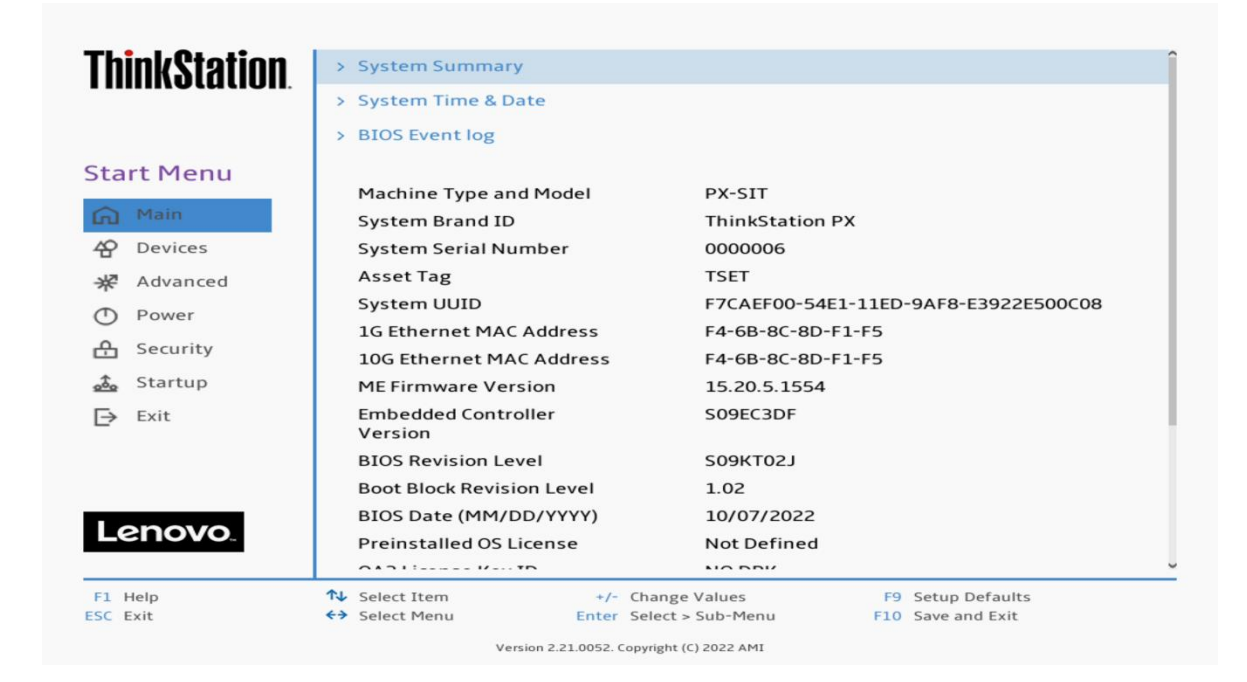

Scroll down through the list until you see the type of drive(s) you are intending to use. Note, drives may <u>not</u> show up here if they are part of a RAID array.

| hink@tation | Front Fan 2    | Operating               |                   |
|-------------|----------------|-------------------------|-------------------|
| ππλοτατισμ  | Front Fan 3    | Operating               |                   |
|             | Rear Fan 1-1   | Operating               |                   |
|             | Rear Fan 1-2   | Operating               |                   |
| tart Menu   | Flex Bay Fan 1 | Operating               |                   |
| A Main      | Flex Bay Fan 2 | Operating               |                   |
| Dovisos     | Flex Bay Fan 3 | Not Operatin            | Ig                |
| Devices     | PSU HDD Fan    | Not Operatio            | g                 |
| Advanced    | M.2 Drive 1    | SAMSUNG M               | ZVL22T0HBLB-00BL7 |
| D Power     | M.2 Drive 2    | None                    |                   |
| Security    | M.2 Drive 3    | None                    |                   |
| Startup     | MCIO Drive 1-1 | None                    |                   |
|             | MCIO Drive 1-2 | None                    |                   |
| → Exit      | MCIO Drive 2-1 | None                    |                   |
|             | MCIO Drive 2-2 | None                    |                   |
|             | PCIe Drive 1   | None                    |                   |
|             | PCIe Drive 2   | None                    |                   |
| Lenovo.     | PCIe Drive 3   | None                    |                   |
|             | PCIe Drive 4   | None                    |                   |
| 1 Help      | ↑↓ Select Item | +/- Change Values       | F9 Setup Defaults |
| C Exit      | ↔ Select Menu  | Enter Select > Sub-Menu | F10 Save and Exit |

Select 'Devices' -> 'Storage Setup' to make sure the drive is enabled.

| <b>ThinkStation</b> | +                                                                                                    |                                        |
|---------------------|----------------------------------------------------------------------------------------------------|----------------------------------------|
|                     | Storage Setup                                                                                                    |                                        |
| Start Menu          | SATA Controller<br>Select whether to enable or disable SATA controller.                                                       | Enabled 🗸                              |
| Main                | SATA Drive 1<br>Select whether to enable or disable SATA drive 1.                                                             | Enabled 🗸                              |
| * Advanced          | SATA Drive 2<br>Select whether to enable or disable SATA drive 2.                                                             | Enabled 🗸                              |
| Power               | SATA Drive 3<br>Select whether to enable or disable SATA drive 3.                                                             | Enabled 🗸                              |
| 📇 Security          | SATA Drive 4<br>Select whether to enable or disable SATA drive 4.                                                             | Enabled 🗸                              |
| ⇒ Exit              | M.2 Drive 1<br>Select whether to enable or disable M.2 Drive 1.                                                               | Enabled 🗸                              |
|                     | M.2 Drive 2<br>Select whether to enable or disable M.2 Drive 2.                                                               | Enabled 🗸                              |
| Lenovo              | M.2 Drive 3<br>Select whether to enable or disable M.2 Drive 3.                                                               | Enabled 🗸                              |
| Lenovo              | MCIO Drive 1-1                                                                                                    | Enabled 🗸                              |
| F1 Help<br>ESC Exit | ↑↓     Select Item     +/- Change Values       ←>     Select Menu     Enter       Select Nenu     Enter     Select > Sub-Menu | F9 Setup Defaults<br>F10 Save and Exit |

For PCIe drives, select 'Devices' -> 'PCI Express Setup' and select the slot for where the drive is physically installed. In this example, the M.2 drive is installed in Slot 1.

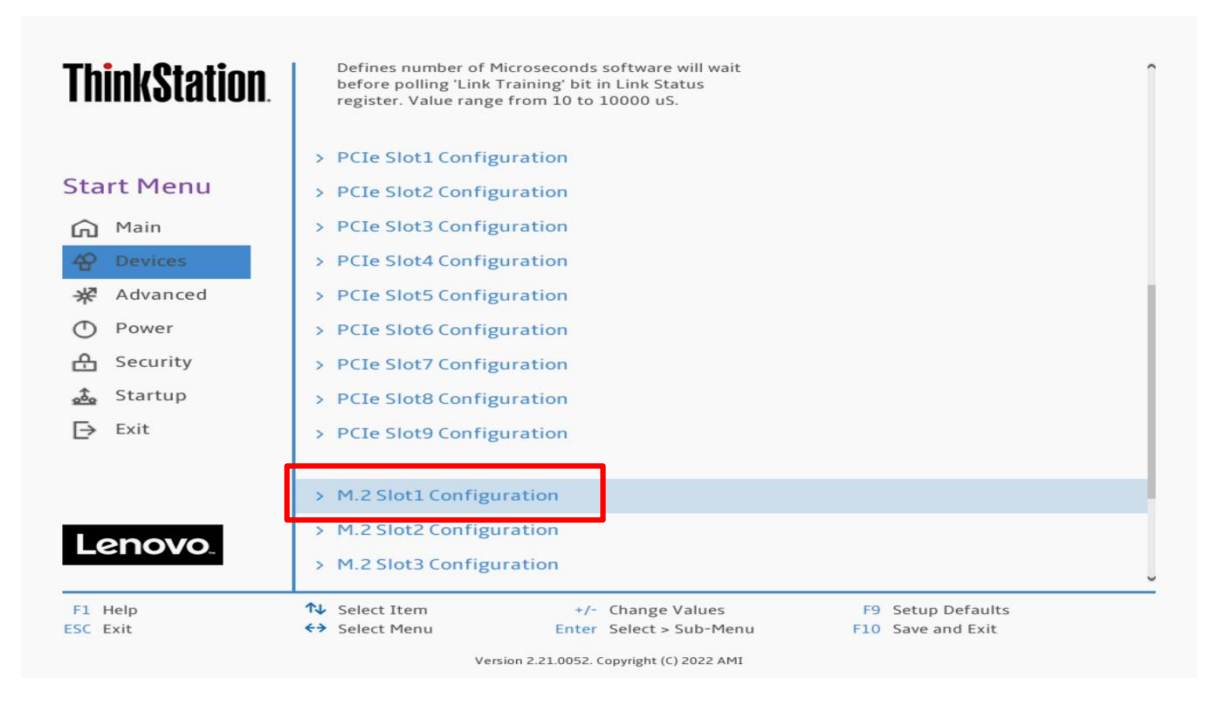

Make sure the drive is linking properly.

| <b>ThinkStation</b>         | ÷                                                                 |                                              |                                                   |   |
|-----------------------------|-------------------------------------------------------------------|----------------------------------------------|---------------------------------------------------|---|
|                             | M.2 Slot1 Con                                                     | figuration                                   |                                                   |   |
| Start Menu                  | Link Speed                                                        |                                              | Auto                                              | ~ |
| Main<br>Pevices<br>Advanced | PCIe Port Link Statu<br>PCIe Port Link Max<br>PCIe Port Link Spee | us<br>ed                                     | Linked as x4<br>Max Width x4<br>Gen 4 (16.0 GT/s) | ] |
| Power Security              |                                                                   |                                              |                                                   | - |
| Exit                        |                                                                   |                                              |                                                   |   |
| Lenovo                      |                                                                   |                                              |                                                   |   |
| F1 Help<br>ESC Exit         | <ul> <li>↑↓ Select Item</li> <li>←&gt; Select Menu</li> </ul>     | +/- Change Values<br>Enter Select > Sub-Menu | F9 Setup Defaults<br>F10 Save and Exit            |   |

Here's an example of BIOS not recognizing a PCIe drive.

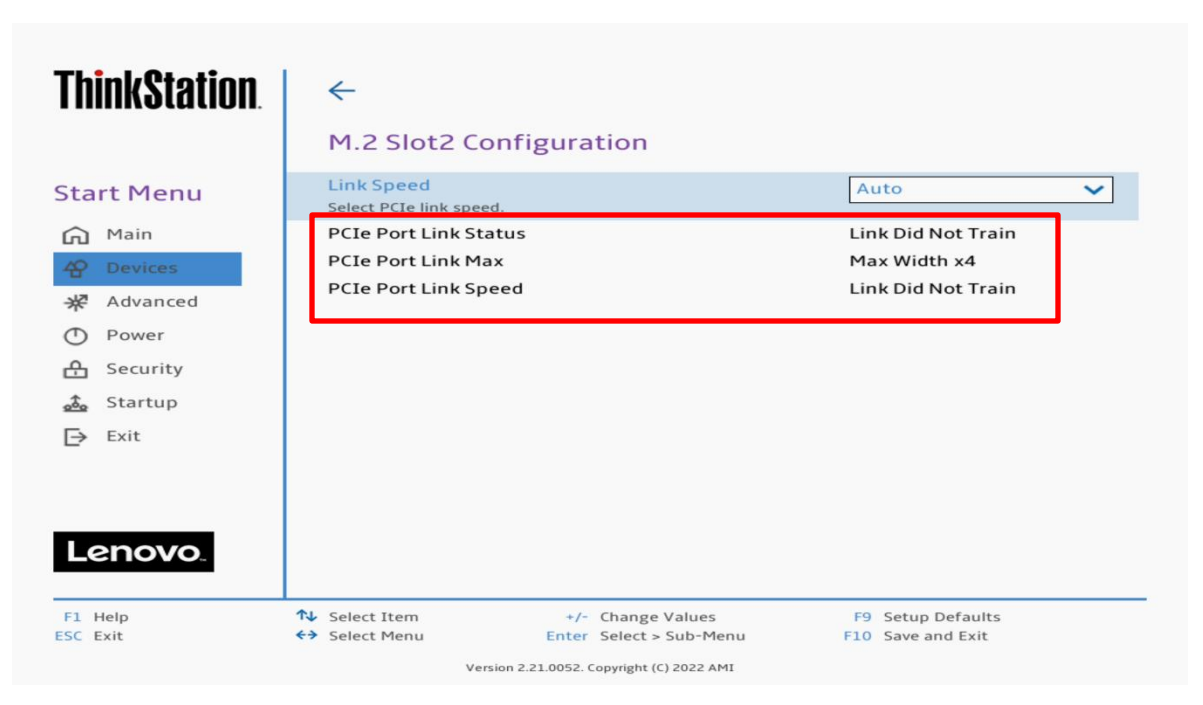

Select the 'Exit' menu option -> 'Load Optimal Defaults' to load BIOS defaults. Note, in the P8 BIOS, this option is called 'Load Factory Defaults'

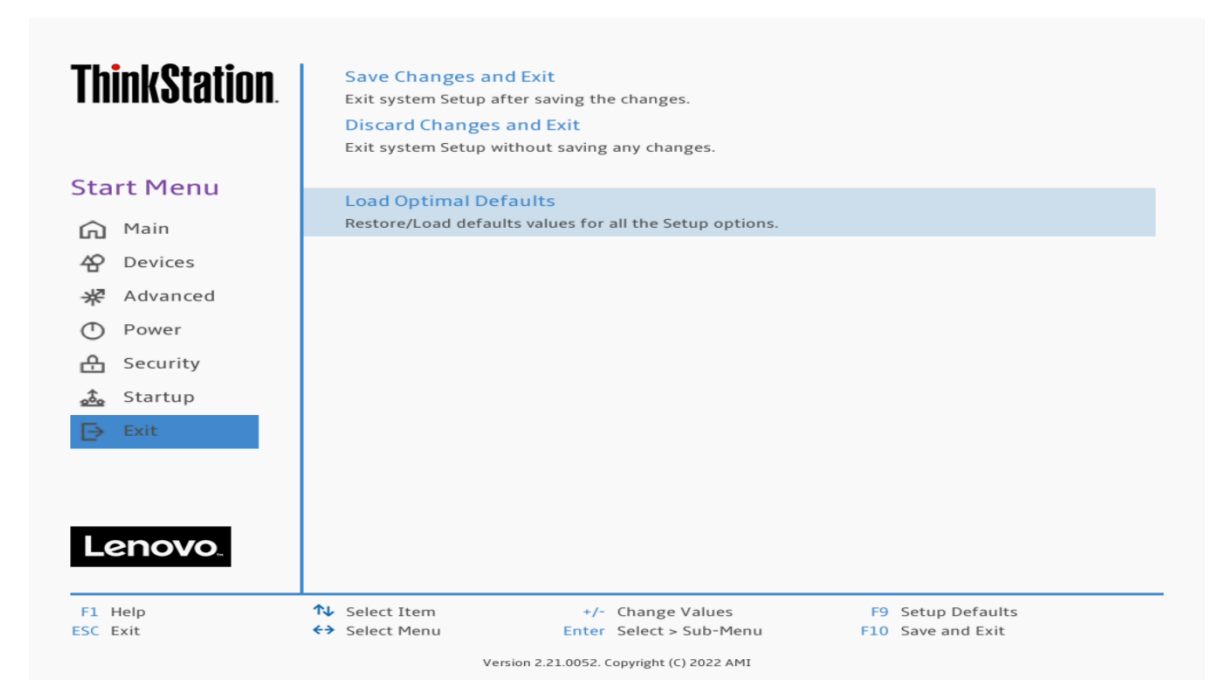

Select the 'Exit' menu option -> 'Save Changes and Exit' to reboot the system.

| Think Otation       | Sava Changes and Frit                                                                                                    |
|---------------------|----------------------------------------------------------------------------------------------------|
| I UIUK2LATIOU       | Exit system Setup after saving the changes.                                                                                 |
|                     | Discard Changes and Exit<br>Exit system Setup without saving any changes.                                                   |
| Start Menu          | Load Optimal Defaults                                                                                                    |
| 🛱 Main              | Restore/Load defaults values for all the Setup options.                                                                     |
| 谷 Devices           |                                                                                                    |
| ₩ Advanced          |                                                                                                    |
| O Power             |                                                                                                    |
| 🕂 Security          |                                                                                                    |
| 💑 Startup           |                                                                                                    |
| ⊨ Exit              |                                                                                                    |
|                     |                                                                                                    |
|                     |                                                                                                    |
| Lenovo              |                                                                                                    |
|                     |                                                                                                    |
| F1 Help<br>ESC Exit | Select Item     +/- Change Values     F9 Setup Defaults       Select Menu     Enter Select > Sub-Menu     F10 Save and Exit |
|                     | Version 2.21.0052. Copyright (C) 2022 AMI                                                                                   |

#### Section 2 – Windows 11 Installation

Here are some step-by-step instructions on how to get a Windows 11 operating system installed on the ThinkStation PX, P7, P8, and P5 systems.

- 1. Obtain a copy of the Windows 11 installation media. If the Windows 11 media is an .iso image, extract the .iso image to the root of a freshly formatted FAT32 USB memory key.
- 2. Insert the USB memory key into one of the USB ports on the system and power on the system.
- 3. At the Lenovo splash screen, press the function F12 key to enter the BIOS startup menu and select the USB installation media from the list.

| <b>ThinkStation</b> .<br>全 Boot Menu<br>谷 App Menu | Startup Device Menu<br>Network 1-[UEFI: PXE IPv4 I<br>Network 2-[UEFI: PXE IPv4 N<br>USB HDD 1-[UEFI: SMI USB I<br>Enter Setup | LI<br>ntel(R) Ethernet Connection (15) I23<br>Aarvell AQC113C]<br>DISK 1100, Partition 2] | L9-LM]   |
|----------------------------------------------------|----------------------------------------------------------------------------------------------------|-------------------------------------------------------------------------------------------|----------|
| ♣ Select Item<br>Del key to enter Deployment       | ←→ Select Menu<br>t boot mode                                                                                                  | Enter Select > Sub-Menu                                                                   | ESC Exit |

/ersion 2.21.0052. Copyright (C) 2022 AMI

4. At the Windows 11 setup screen, select the Language, Time, and Keyboard Layout from the dropdown menus and select 'Next'.

| 🟜 Windows Setup                                                   |                                                     |          |
|-------------------------------------------------------------------|-----------------------------------------------------|----------|
|                                                                   |                                                     |          |
| Languag <u>e</u> to install:<br><u>T</u> ime and currency format: | English (United States)<br>English (United States)  | <b>•</b> |
| <u>K</u> eyboard or input method:                                 | US                                                  | -        |
| Enter your language                                               | and other preferences and click "Next" to continue. |          |
| Microsoft Corporation. All rights reserved.                       |                                                     | N        |

5. Select 'Install now'.

| Windows Setup                |             |  |
|------------------------------|-------------|--|
|                              | Windows     |  |
|                              | Install now |  |
|                              |             |  |
| <u>R</u> epair your computer |             |  |

6. For a multiple Windows 11 version operating system media, select the type of Windows 11 operating system to install. In this example, "Windows 11 Pro for Workstations" was used.

| G | Windows Setup                                |              |               |      |
|---|----------------------------------------------|--------------|---------------|------|
|   | Select the operating system you want to inst | all          |               |      |
|   | Operating system                             | Architecture | Date modified |      |
|   | Windows 11 Enterprise N                      | x64          | 9/27/2021     | _    |
|   | Windows 11 Pro                               | x64          | 9/27/2021     | _    |
|   | Windows 11 Pro N                             | x64          | 9/27/2021     | _    |
|   | Windows 11 Pro Education                     | x64          | 9/27/2021     |      |
|   | Windows 11 Pro Education N                   | x64          | 9/27/2021     |      |
|   | Windows 11 Pro for Workstations              | x64          | 9/27/2021     |      |
|   | Windows 11 Pro N for Workstations            | x64          | 9/27/2021     |      |
|   |                                              |              |               | Next |
|   |                                              |              |               | -13  |

7. Check the box next to "I accept the license terms" and select 'Next'.

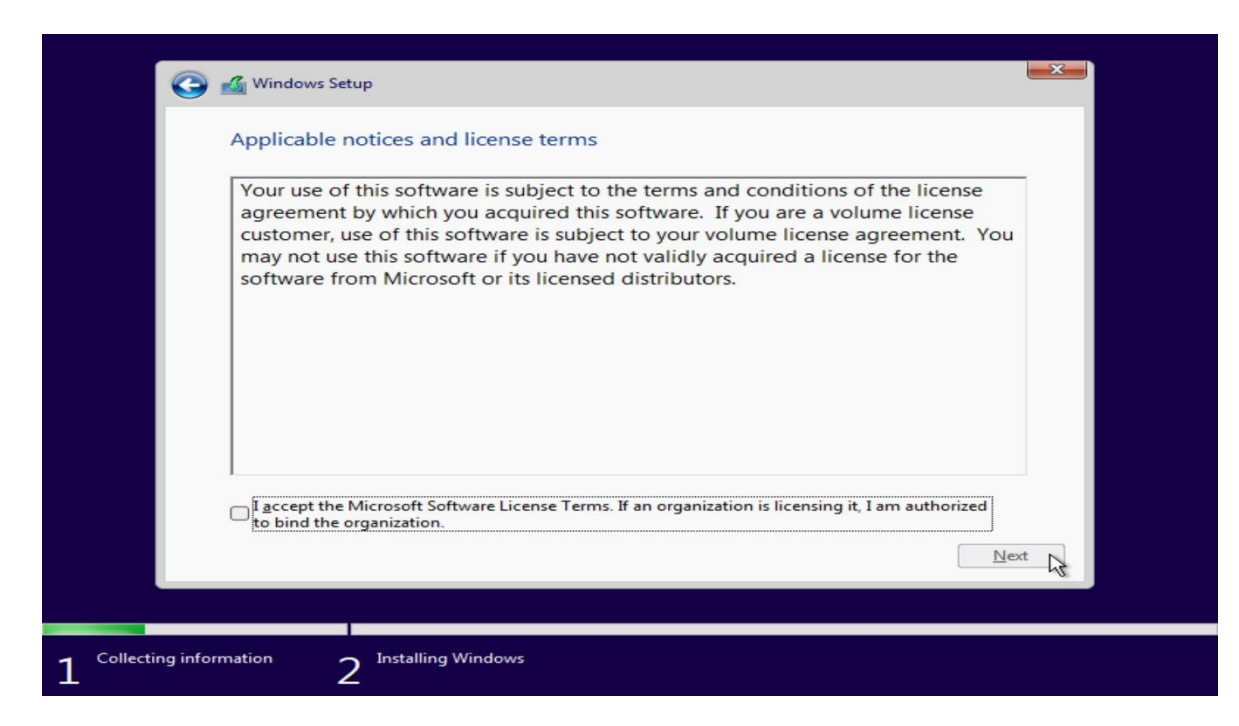

- 8. Choose the type of installation to perform.
  - <u>To upgrade to Windows 11 from an earlier version of Windows</u>, select the "Upgrade" option below.
  - <u>To perform a clean OS installation</u>, select "Custom: Install Windows only (advanced)" option below. *(This option was selected below!)*

| Which type of installation do you want?                                                                                                    |    |
|----------------------------------------------------------------------------------------------------|----|
| Upgrade: Install Windows and keep files, settings, and applications<br>The files, settings, and applications are moved to Windows with this option. This option is only<br>available when a supported version of Windows is already running on the computer.                                          |    |
| <u>Custom: Install Windows only (advanced)</u><br>The files, settings, and applications aren't moved to Windows with this option. If you want to<br>make changes to partitions and drives, start the computer using the installation disc. We<br>recommend backing up your files before you continue. |    |
|                                                                                                    |    |
|                                                                                                    | G. |

9. Select the drive to install the operating system on from the list below and select 'Next'.

Note, some drives and RAID controllers may <u>not</u> be native to the Windows 11 operating system and may require a proprietary driver to get them to show up here. If so, load the proprietary driver to a USB memory key and select 'Load driver' from the screen below.

| Name                                         |        | Total size | Free space                  | Туре |
|----------------------------------------------|--------|------------|-----------------------------|------|
|                                              |        |            |                             |      |
| €9 <u>R</u> efresh<br>€9 <u>L</u> oad driver | Delete | Eormat     | <mark>∦</mark> N <u>e</u> w |      |
| Load driver                                  | Estend | Found      | <b>•</b> • • <b>2</b> •     | Next |

10. The Windows 11 operating system will begin to install on the drive selected above.

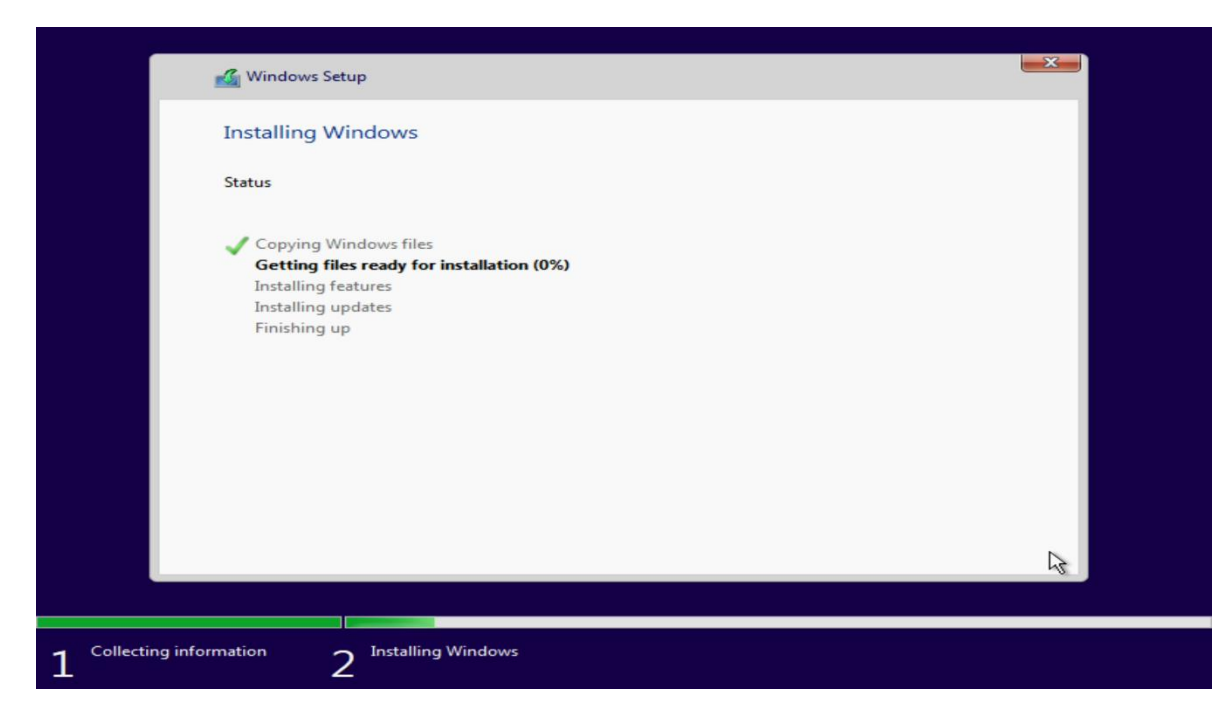

11. After the installation completes, the system should automatically reboot.

|                  | 🔏 Windows Setup                      |  |
|------------------|--------------------------------------|--|
|                  | Windows needs to restart to continue |  |
|                  | Restarting in 5 seconds              |  |
|                  |                                      |  |
|                  |                                      |  |
|                  |                                      |  |
|                  |                                      |  |
|                  |                                      |  |
|                  | Restart now                          |  |
|                  |                                      |  |
| $1^{Collecting}$ | information 2 Installing Windows     |  |

Lenovo

#### Section 3 – Windows 11 Setup

The following steps demonstrate how to begin the Windows 11 operating system setup on the ThinkStation PX, P8, P7, and P5 systems with network access.

1. Select the appropriate location from the list below.

| Is this the right country or region? |
|--------------------------------------|
| Ukraine                              |
| United Arab Emirates                 |
| United Kingdom                       |
| United States                        |
| Uruguay                              |
| Uzbekistan                           |
| Yes                                  |
| <b>党</b> 49                          |

2. Select the appropriate keyboard layout from the list below.

| Is this the right keyboard layout or input method?              |
|-----------------------------------------------------------------|
| If you also use another keyboard layout, you can add that next. |
| US                                                              |
| Canadian Multilingual Standard                                  |
| English (India)                                                 |
| Irish                                                           |
| NZ Aotearoa                                                     |
| <br>Yes                                                         |

3. Select an optional second keyboard layout or 'Skip' below.

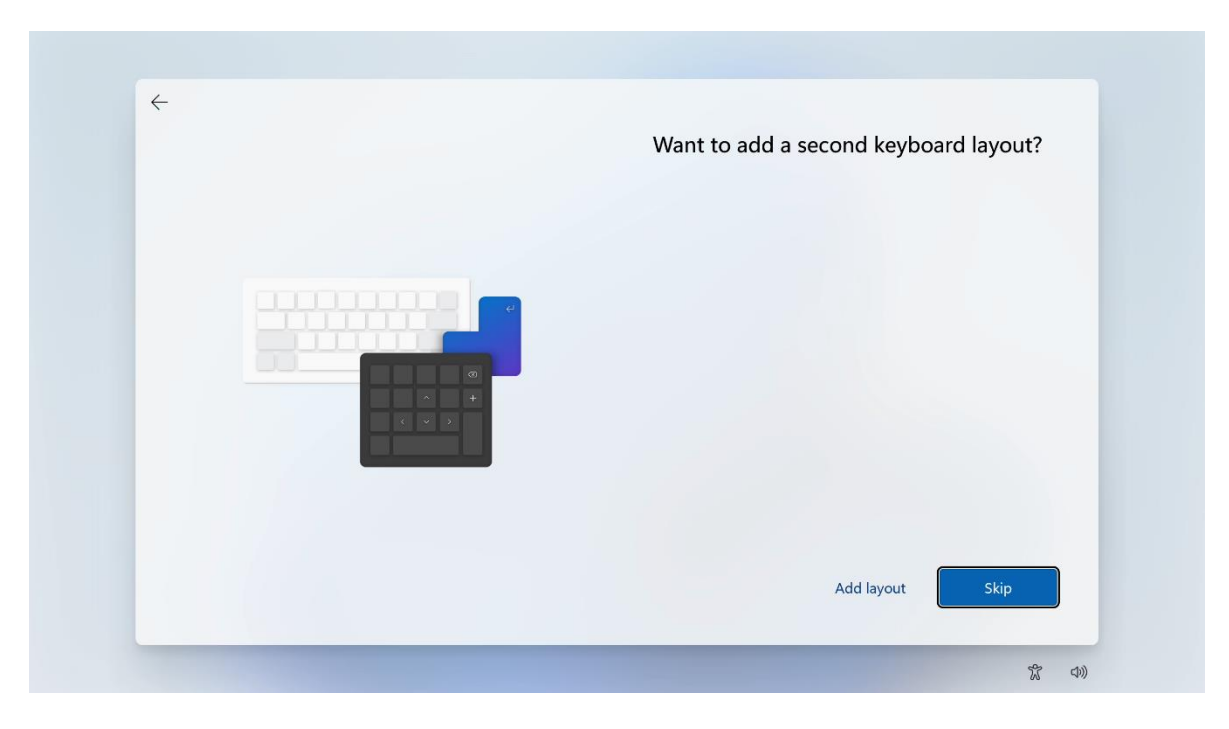

Lenovo

4. Systems that are connected to a network with an Ethernet cable will try to automatically connect. Systems without an existing connection that have a wireless adapter will require input to select the desired wireless network and necessary security settings.

Once the system has connected to the selected network, continue the setup process, making the appropriate selections at each step.

Note, some versions of Windows 11 will allow users to continue the setup process without an active network connection, for more information on the offline setup of Windows 11 refer to <u>Section 4</u>.

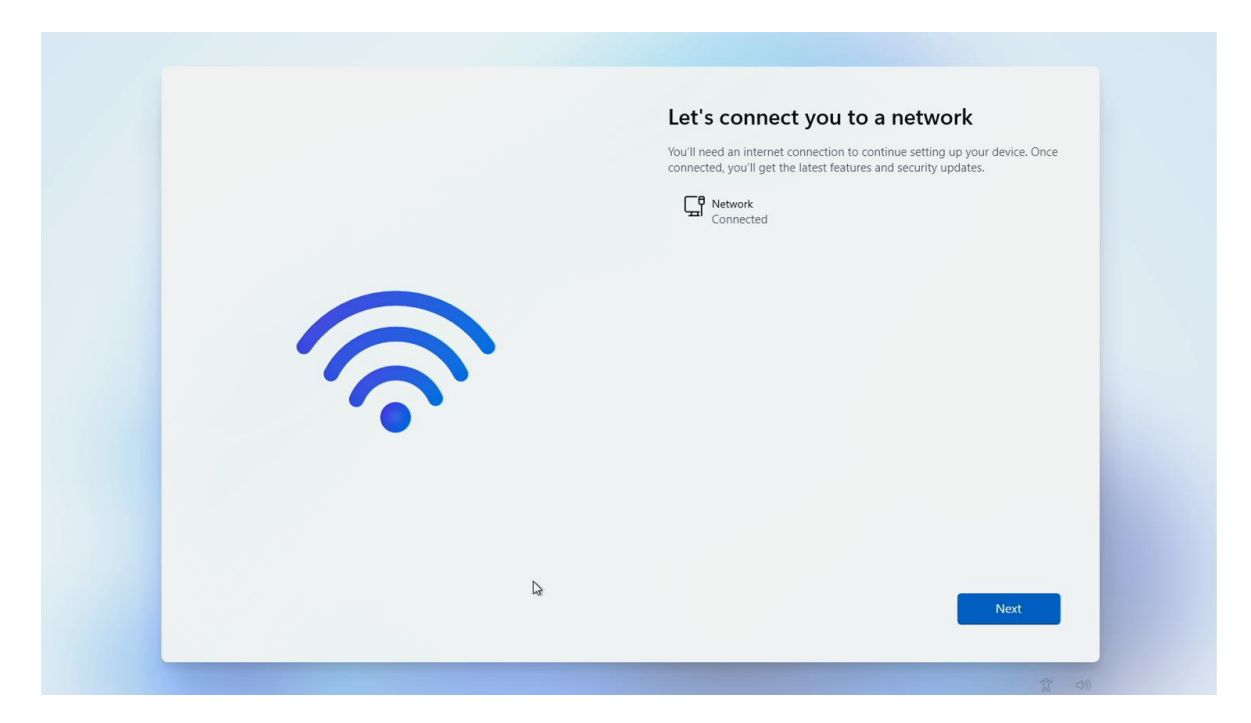

5. Once all of the setup selections have been made, wait for any updates to install or select 'Stop update and go to desktop' to postpone installing updates. Proceed to the desktop and enter the PIN or password.

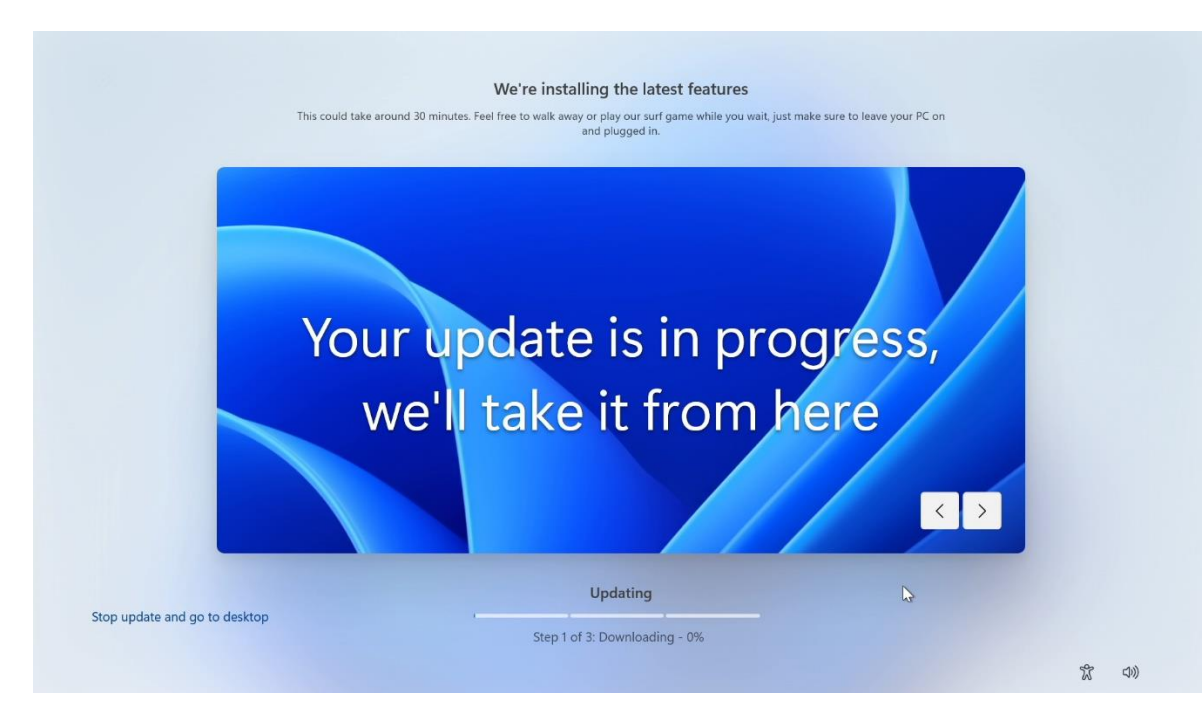

6. Completed setup with the Windows 11 desktop screen.

| 0                  |                     |                                        |          |                 |        |            |    |         |                         |
|--------------------|---------------------|----------------------------------------|----------|-----------------|--------|------------|----|---------|-------------------------|
| Rocycle Bin        | ,O Type here        | to search                              |          |                 |        |            |    |         |                         |
| Milerosoft<br>Réna | Pinned              |                                        |          |                 | 1      | All apps > |    |         |                         |
|                    | C<br>Microsoft Edge | Mail                                   | Calendar | Microsoft Store | Photos | Settings   |    |         |                         |
|                    |                     |                                        |          |                 |        |            | :  |         |                         |
|                    |                     |                                        |          |                 |        | Calculator |    |         |                         |
|                    | Recommend           | <b>led</b><br>tarted<br>rme to Windows |          |                 |        |            |    |         |                         |
|                    | A Lenov             | ro                                     |          |                 |        | Ċ          | 5/ |         |                         |
|                    |                     | ۹ 📕                                    |          | 0 = 0           | 0      |            |    | (B) (J) | 10:51 AM<br>11/2/2022 ව |

## Section 4 – Offline Windows 11 Setup

The following steps demonstrate how to begin the Windows 11 operating system setup on the ThinkStation PX, P8, P7, and P5 systems without network access. These steps may not work on all versions of Windows 11.

1. At any point during the Windows setup process before the 'Let's connect you to a network' page, press 'SHIFT+F10' to open a Command Prompt.

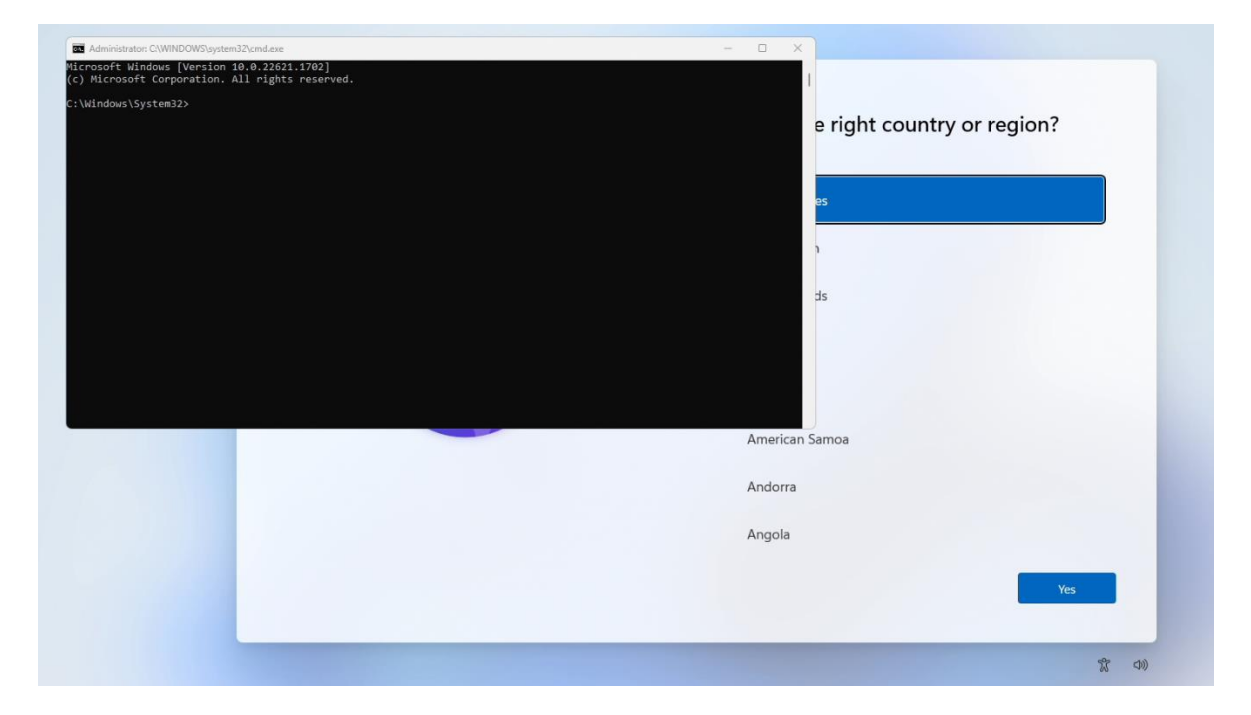

2. Enter the following command 'OOBE\BYPASSNRO' in the command line then press 'Enter'. The computer will automatically reboot and restart the setup process. Repeat steps 1-3 from <u>Section 3</u>, once users get to the 'Let's connect you to a network' window, a new option 'I don't have internet' will appear.

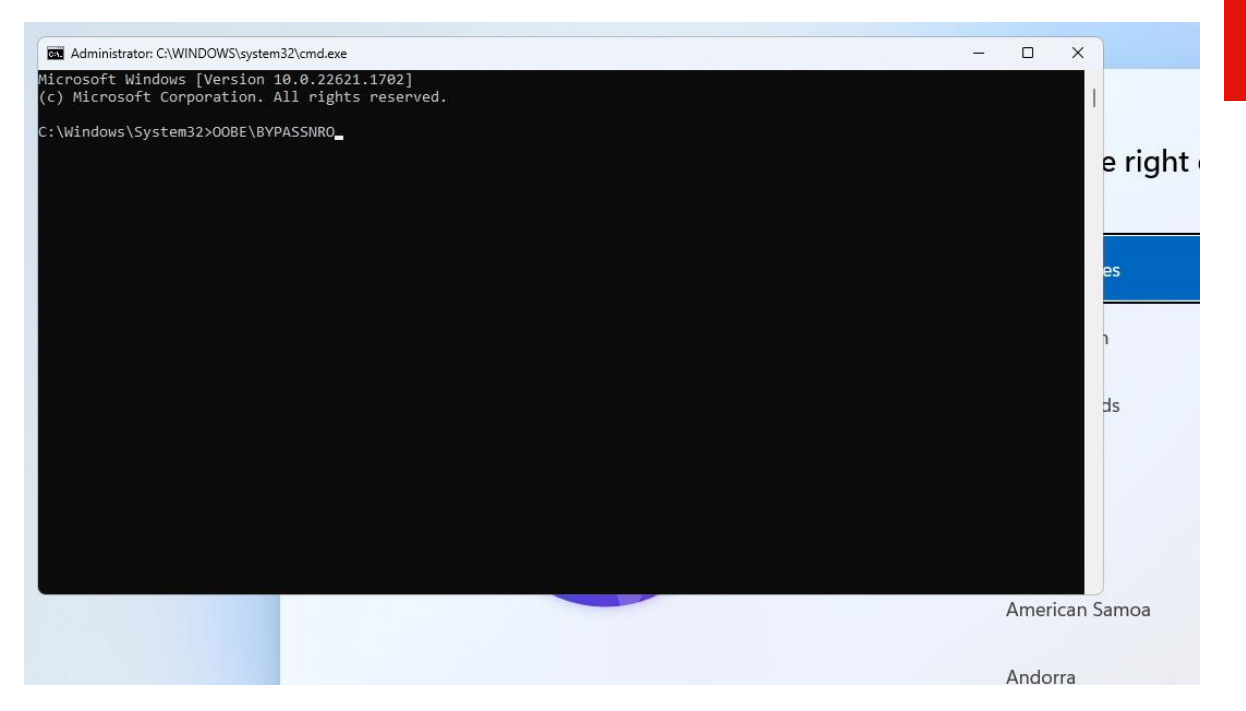

3. Select 'I don't have internet'.

| Let's connect you to a network                                                                                                    |
|----------------------------------------------------------------------------------------------------|
| You'll need an internet connection to continue setting up your<br>device. Once connected, you'll get the latest features and security<br>updates. |
| Ethernet<br>Not connected                                                                                                    |
|                                                                                                    |
|                                                                                                    |
|                                                                                                    |
| I don't have internet Next                                                                                                    |
|                                                                                                    |

4. Once the 'Continue with limited setup' option is selected, continue the setup process, making the appropriate selections at each step.

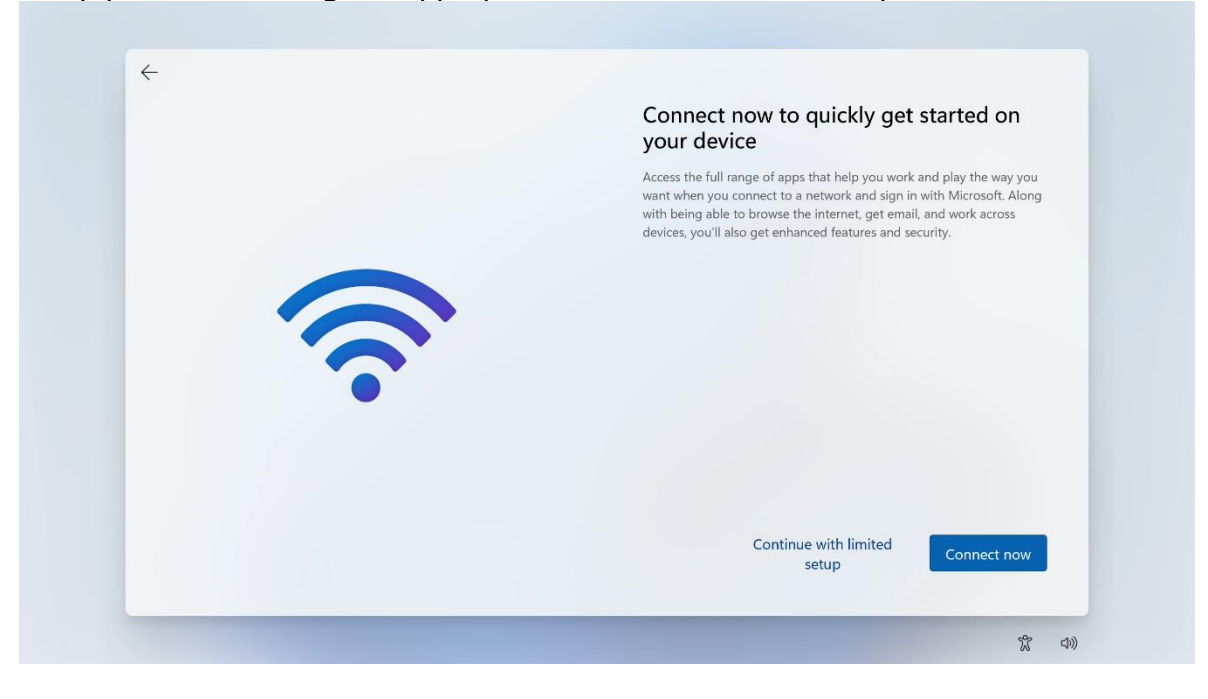

5. Completed setup with the Windows 11 desktop screen.

| 8                   |                 |                        |          |                 |        |            |   |       |                         |
|---------------------|-----------------|------------------------|----------|-----------------|--------|------------|---|-------|-------------------------|
| Ranyella Bin        |                 |                        |          |                 |        |            |   |       |                         |
|                     | ,O Type here    | to search              |          |                 |        |            |   |       |                         |
| Witerosoft<br>Bidge | Pinned          |                        |          | -               |        | All apps > |   |       |                         |
|                     | Microsoft Edge  | Mail                   | Calendar | Microsoft Store | Photos | Settings   |   |       |                         |
| 6                   |                 |                        |          |                 |        | -          | : |       |                         |
|                     |                 |                        |          |                 |        | Calculator |   |       |                         |
|                     | Recommend       | led                    |          |                 |        |            |   |       |                         |
|                     | Get St<br>Welco | arted<br>me to Windows |          |                 |        |            |   |       |                         |
|                     | A Lenov         | 0                      |          |                 |        | Ċ          |   |       |                         |
|                     |                 | ۹ 📕                    |          | 0 = 0           | 0      |            |   | \$ a) | 10:51 AM<br>11/2/2022 ව |

#### Section 5 – Install Device Drivers

Once the OS installation is complete and Windows 11 has been setup, it is important to make sure all device drivers are installed properly. Any missing drivers can be obtained from the Lenovo Support Site or through Lenovo Vantage.

Additionally, any third-party peripherals that have been installed in the system may need an appropriate device driver from the vendor support site.

## **Revision History**

| Version | Date      | Author      | Changes/Updates                                  |
|---------|-----------|-------------|--------------------------------------------------|
|         |           |             |                                                  |
| 1.1     | 2/8/2024  | A Panteleev | Added support for P8.<br>Updated Section 3 and 4 |
| 1.0     | 4/19/2023 | J Moebs     | Initial launch release.                          |